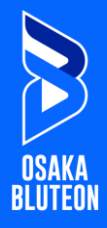

### ■STEP① 会員マイページへログインしてください。 ※会員IDおよびご登録したパスワードが必要です。 <u>https://piagettii.s2.e-get.jp/SV\_BLUTEON/pm/</u>

#### 

赤枠部分のお客様の会員区分をご確認ください。 違っている場合はファンクラブ事務局までご連絡くださ い。

| 3 会員マイページ                                          | チケット構入予約 ログアウト     |
|----------------------------------------------------|--------------------|
| 初めての方へ チケット購入・引取 動作・                               | セキュリティー 利用規約 ヘルプ   |
| ゴールド会員<br>10000003:レキュラー三郎 様<br>有効期限:2024年7月31日(水) |                    |
| ご希望のメニューボタンをクリックしてください。                            |                    |
| ▶ 会員手続きに関するメニュー                                    |                    |
| 有効期限更新                                             | 有効期限更新 🛞           |
| 有効期限の更新申し込みを受付します。                                 | 有効期限:2024年7月31日(水) |
| 登録内容変更                                             | 登録内容変更 🛞           |
| 登録内容の確認・変更が可能です。                                   |                    |
| 登録取消/退会                                            | 登録取消/退金 🛞          |
| 会員登録の取消・退会申し込みを受付します。                              |                    |
| ▶ チケットに関するメニュー                                     |                    |
| チケット予約・購入履歴確認                                      | 予約、購入履歴確認 →        |
| チケットの予約・購入履歴を確認できます。                               |                    |
| 抽選予約內容·結果確認                                        | 申込内容,結果確認          |
| 抽選予約の申込内容・抽選結果を確認できます。                             |                    |
| 図         ログアウトす                                   | 6                  |

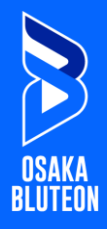

# 

# 赤枠内の有効期限更新をクリックしてください。

|                                                     |            |           | チケット購  | 入予約     | ログアウト         |  |
|-----------------------------------------------------|------------|-----------|--------|---------|---------------|--|
| 初めての方へ チ                                            | ケット購入・引取   | 動作・セキュリティ | 1 利用規約 | ヘルプ     |               |  |
| レギュラー会員<br>10000003:レギュラー三郎 様<br>有効期限:2024年7月31日(水) |            |           |        |         |               |  |
| ご希望のメニューボタンをクリックし                                   | てください。     |           |        |         |               |  |
| ▶ 会員手続きに関するメニ                                       | <b>ユ</b> — |           |        | クリック    |               |  |
| 有効期限更新                                              |            |           |        | 有効期限更新  | •             |  |
| 有効期限の更新申し込みを受付しま                                    | す。         | न         | 有効期限:2 | 2024年7月 | 31日(水)        |  |
| 登録内容変更                                              |            |           |        | 登録内容変更  | •             |  |
| 登録内容の確認・変更が可能です。                                    |            |           |        |         |               |  |
| ▶ チケットに関するメニュ・                                      | _          |           |        |         |               |  |
| チケット予約・購入履歴確                                        | 認          |           | 予約     | ・購入履歴確  | 112 🛞         |  |
| チケットの予約・購入履歴を確認で                                    | きます。       |           |        |         |               |  |
| 抽選予約内容・結果確認                                         |            |           | 申込     | 内容・結果確  | 112 \varTheta |  |
| 抽選予約の申込内容・抽選結果を確                                    | 認できます。     |           |        |         |               |  |
|                                                     | (やつつの)     | Pウトする     | 1      |         |               |  |

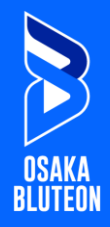

STEP(4)

赤枠内の支払方法を選択し、【次へ】をクリックしてください。

| 3 1                    | 会員マイページ                                  |                                                                                | チケット購入予約                    | ログアウト  |
|------------------------|------------------------------------------|--------------------------------------------------------------------------------|-----------------------------|--------|
|                        | 初めての方                                    | 5へ   <u>チケット購入・引取</u>   動作・セキュリ:                                               | ティー 利用規約 トヘルプ               |        |
| レギュラ<br>100000<br>有効期間 | 5ー会員<br>103:レギュラー三郎 様<br>艮:2024年7月31日(水) |                                                                                |                             |        |
|                        | 有交                                       | が期限更新申し込み 申し込み内容確認 オ                                                           | <b>町効期限更新受付</b>             |        |
|                        | 会費支払方法を選択して、「                            | 次へ進む」ボタンをクリックしてください。                                                           |                             |        |
|                        | <ul> <li>申し込み</li> </ul>                 | を中止する                                                                          | 次へ進む                        | 0      |
|                        | ▶ 会員情報                                   |                                                                                |                             |        |
|                        | 会員名称                                     | レギュラー会員                                                                        |                             |        |
|                        | 会費                                       | 会費:3,300円 申込手数料:無料                                                             |                             |        |
|                        | 会員ID                                     | 10000003                                                                       |                             |        |
|                        | 会員名                                      | レギュラー三郎                                                                        |                             |        |
|                        | 会員名力ナ                                    | レギュラーサブロウ                                                                      |                             |        |
|                        | 有効期限                                     | 2024年7月31日(水)                                                                  |                             |        |
|                        | ▶ 会費支払方法                                 |                                                                                |                             |        |
|                        | 支払方法                                     | 借考                                                                             |                             |        |
| 避中                     | ○ クレジットカード                               | 受付完了と同時に決済され、即時有効調<br>支払回数は<1回払い>のみのお取扱いと<br>以下のクレジットカードがご利用できま<br><b>レ/SA</b> | 1限が更新されます。<br>±なります。<br>ξす。 |        |
| 进扒                     | ○ セブン・イレブン                               | 有効期限までにお支払ください。<br>入金が確認できた時点で有効期限が更早                                          | fiされます。                     |        |
|                        | ● 申し込み                                   | を中止する                                                                          | 次へ進む                        | ⊚ クリック |

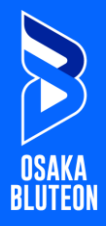

#### ■STEP⑤-1 クレジットカードを選択した場合 お申込み内容を確認して【カード情報入力】へ進んでください。

|                                                     | チケット購入予約       | 0 ログアウト |
|-----------------------------------------------------|----------------|---------|
| 初めての方へ チケット購入・引取 動作・                                | セキュリティ 利用規約 ヘル | Z       |
| ンギュラー会員<br>(0000003:レギュラー三郎 様<br>有効期限:2024年7月31日(水) |                |         |
|                                                     |                |         |

申し込み内容を確認し、よろしければ「カード情報を入力する」ボタンをクリックしてください。

| ▶ 会員情報   |                   |
|----------|-------------------|
| 会員名称     | レギュラー会員           |
| 会員種別/会費  | 会費:3,300円申込手数料:無料 |
| 会員ID     | 10000003          |
| 会員名      | レギュラー三郎           |
| 会員名力ナ    | レギュラーサブロウ         |
| 有効期限     | 2024年7月31日(水)     |
| 更新後の有効期限 | 2025年7月31日(木)     |
| 支払期日     | 2024年7月29日(月)     |

| 支払方法     | 備考                          |      |  |
|----------|-----------------------------|------|--|
| クレジットカード | 受付完了と同時に決済され、即時有効期限が更新されます。 |      |  |
| ご請求金額    | 3,300円                      | クリック |  |

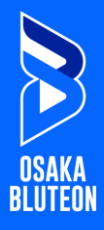

■STEP⑥-1 クレジットカードを選択した場合 赤枠内のカード情報を入力して【お支払を確定する】を クリックしてください。決済確定後、会員更新終了となります。 ※但し、入金完了メールの配信はございません。

|    | お支払合計          | 3,300円                                                                                                    |
|----|----------------|----------------------------------------------------------------------------------------------------|
| クレ | ジットカード情報       |                                                                                                    |
|    | カード番号          | 例 4180986714230758<br>半内数字                                                                                               |
|    | 有効期限(月 / 年)    | [月 <b>↓</b> ] / [年 ▼<br>例 4/2021                                                                                         |
|    | カード名義人名        | 例 TAROU GEKIZYOU<br>半肉英字                                                                                                 |
| 入力 | セキュリティコード      | 例 123<br>半角数字                                                                                                    |
|    | ご利用可能なクレジットカード | 年346です。カード会社により、カード表面のク<br>学校600場合もあります。クレジットカードの暗<br>・<br><b>1月回のお客様へ</b><br>、各カード会社の本人認識サービスのページへ勝<br>ワード等の入力を行ってください。 |
| 12 |                | 1)=1)=1===== <b>A</b> 11A                                                                                                |

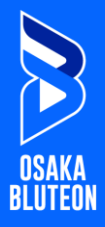

## ■STEP⑤-2 セブンイレブン支払いを選択した場合 お申込み内容を確認して【更新する】をクリックしてください。

| 8                      | 会員マイページ                                  |                                                                 | チケット購入予約               | ログアウト |
|------------------------|------------------------------------------|-----------------------------------------------------------------|------------------------|-------|
|                        | 初めての方                                    | 「ヘ   チケット購入・引取   動作・セキュリテ                                       |                        |       |
| レギュラ<br>100000<br>有効期! | ラー会員<br>103:レギュラー三郎 様<br>限:2024年7月31日(水) |                                                                 |                        |       |
|                        | 相关                                       | の期限更新申し込み 申し込み内容確認 有                                            | 効期限更新受付                |       |
|                        | 申し込み内容を確認し、よろ<br>ボタンクリック後は有効期限           | しければ「更新する」ボタンをクリックして<br>更新申し込みの中断・取消ができませんので                    | ください。<br>、予めご了承ください。   |       |
|                        | ▶ 会員情報                                   |                                                                 |                        |       |
|                        | 会員名称                                     | レギュラー会員                                                         |                        |       |
|                        | 会員種別/会費                                  | 会費:3,300円申込手数料:無料                                               |                        |       |
|                        | 会員ID                                     | 10000003                                                        |                        |       |
|                        | 会員名                                      | レギュラー三郎                                                         |                        |       |
|                        | 会員名力ナ                                    | レギュラーサブロウ                                                       |                        |       |
|                        | 有効期限                                     | 2024年7月31日(水)                                                   |                        |       |
|                        | 更新後の有効期限                                 | 2025年7月31日(木)                                                   |                        |       |
|                        | 支払期日                                     | 2024年7月29日(月)                                                   |                        |       |
|                        |                                          |                                                                 |                        |       |
|                        | ▶ 会費支払方法                                 |                                                                 |                        |       |
|                        | 支払方法                                     | 借考                                                              |                        |       |
|                        | セブン・イレブン                                 | 有効期限までにお支払ください。<br>入金が確認できた時点で有効期限が更新され<br>有効期限までにお支払頂けない場合、有効期 | れます。<br>病限切れのため過会扱いとなり | ます。   |
|                        | ご請求金額                                    | 3,300円                                                          | クリック                   | 2     |
|                        | (の)前のページへ声ス                              | ● 申し込みを由止する                                                     | 軍兵学ス                   |       |

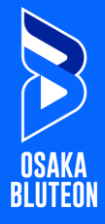

■STEP⑥-2 セブンイレブン支払いを選択した場合 払込票番号を利用しセブンイレブンでお支払を済ませてください。 支払いが完了した時点で会員更新終了となります。

【注意事項】支払期日までにセブンイレブンでお支払いできない場合、 会員は更新されませんのでご注意ください。 ※但し、入金完了メールの配信はございません。

| 会員マイペー                                      | ジ                                                                                                    | チケット購入予約                | ログアウト |
|---------------------------------------------|----------------------------------------------------------------------------------------------------|-------------------------|-------|
| <u>初め</u>                                   | ての方へ チケット購入・引取 動作・セキュリテ                                                                                                    | 11 利用現む ヘルズ             |       |
| 「ユラー会員<br>)00003:レギュラー三郎<br>)5期限:2024年7月31日 | 様<br>(水)                                                                                                    |                         |       |
| 有効期限更新の申し込み<br>有効期限までに指定され                  | 有効期間更新申し込み 申し込み内容確認 3<br>を受付しました。<br>た支払方法でお支払いください。                                                                                                    | (効明限更新受付 <b>〉</b>       |       |
| ▶ 会員情報                                      | ①     ⑦     ⑦     ⑦     ⑦     ⑦     ⑦     ⑦     ⑦     ⑦     ⑦     ⑦     ⑦     ⑦     ⑦     ⑦     ⑦     ⑦     ⑦     ⑦     ⑦     ⑦     ⑦     ⑦     ⑦     ⑦     ⑦     ⑦     ⑦     ⑦     ⑦     ⑦     ⑦     ⑦     ⑦     ⑦     ⑦     ⑦     ⑦     ⑦     ⑦     ⑦     ⑦     ⑦     ⑦     ⑦     ⑦     ⑦     ⑦     ⑦     ⑦     ⑦     ⑦     ⑦     ⑦     ⑦     ⑦     ⑦     ⑦     ⑦     ⑦     ⑦     ⑦     ⑦     ⑦     ⑦     ⑦     ⑦     ⑦     ⑦     ⑦     ⑦     ⑦     ⑦     ⑦     ⑦     ⑦     ⑦     ⑦     ⑦     ⑦     ⑦     ⑦     ⑦     ⑦     ⑦     ⑦     ⑦     ⑦     ⑦     ⑦     ⑦     ⑦     ⑦     ⑦     ⑦     ⑦     ⑦     ⑦     ⑦     ⑦     ⑦     ⑦     ⑦     ⑦     ⑦     ⑦     ⑦     ⑦     ⑦     ⑦     ⑦     ⑦     ⑦     ⑦     ⑦     ⑦     ⑦     ⑦     ⑦     ⑦     ⑦     ⑦     ⑦     ⑦     ⑦     ⑦     ⑦     ⑦     ⑦     ⑦     ⑦     ⑦     ⑦     ⑦     ⑦     ⑦     ⑦     ⑦     ⑦     ⑦     ⑦     ⑦     ⑦     ⑦     ⑦     ⑦     ⑦     ⑦     ⑦     ⑦     ⑦     ⑦     ⑦     ⑦     ⑦     ⑦     ⑦     ⑦     ⑦     ⑦     ⑦     ⑦     ⑦     ⑦     ⑦     ⑦     ⑦     ⑦      ⑦     ⑦     ⑦     ⑦     ⑦     ⑦     ⑦     ⑦     ⑦     ⑦     ⑦     ⑦     ⑦     ⑦     ⑦     ⑦     ⑦     ⑦     ⑦     ⑦     ⑦     ⑦     ⑦     ⑦     ⑦     ⑦     ⑦     ⑦     ⑦     ⑦     ⑦     ⑦     ⑦     ⑦     ⑦     ⑦     ⑦     ⑦     ⑦     ⑦     ⑦     ⑦     ⑦     ⑦     ⑦     ⑦     ⑦     ⑦     ⑦     ⑦     ⑦     ⑦     ⑦     ⑦     ⑦     ⑦     ⑦     ⑦     ⑦     ⑦     ⑦     ⑦     ⑦     ⑦     ⑦     ⑦     ⑦     ⑦     ⑦     ⑦     ⑦     ⑦     ⑦     ⑦     ⑦     ⑦     ⑦     ⑦     ⑦     ⑦     ⑦     ⑦     ⑦     ⑦     ⑦      ⑦     ⑦     ⑦     ⑦     ⑦     ⑦     ⑦     ⑦     ⑦     ⑦     ⑦     ⑦     ⑦     ⑦     ⑦     ⑦     ⑦     ⑦     ⑦     ⑦     ⑦     ⑦     ⑦     ⑦     ⑦     ⑦     ⑦     ⑦     ⑦     ⑦     ⑦     ⑦     ⑦     ⑦     ⑦     ⑦     ⑦     ⑦     ⑦     ⑦     ⑦     ⑦     ⑦     ⑦     ⑦     ⑦     ⑦     ⑦     ⑦     ⑦     ⑦     ⑦     ⑦     ⑦     ⑦     ⑦     ⑦     ⑦     ⑦     ⑦     ⑦     ⑦     ⑦     ⑦     ⑦     ⑦     ⑦     ⑦     ⑦     ⑦     ⑦     ⑦     ⑦     ⑦     ⑦     ⑦     ⑦     ⑦     ⑦     ⑦     ⑦     ⑦     ⑦     ⑦     ⑦     ⑦ |                         |       |
| 会員名称                                        | レギュラー会員                                                                                                    |                         |       |
| 会員種別/会費                                     | 会費:3,300円申込手数料:無料                                                                                                    |                         |       |
| 会員1D                                        | 1000003                                                                                                    |                         |       |
| 会員名                                         | レギュラー三郎                                                                                                    |                         |       |
| 会員名力ナ                                       | レギュラーサブロウ                                                                                                    |                         |       |
| 更新後の有効期度                                    | 2025年7月31日(木)                                                                                                    |                         |       |
| 支払期日                                        | 2024年7月29日(月)支払期日までに指定                                                                                                    | された支払方法でお支払くださ          | 63.   |
| 払込票番号                                       | ************************************                                                                                                    | )番号を店頭カウンターまでお持         | ちくださ  |
| ▶ 会曹支払方法                                    |                                                                                                    |                         |       |
| 支払方法                                        | 備考                                                                                                    |                         |       |
| セブン・イレブン                                    | 有効期限までにお支払ください。<br>入金が確認できた時点で有効期限が更新さ<br>有効期限までにお支払頂けない場合。有効                                                                                                    | れます。<br>期限切れのため退会扱いとなり? | £7.   |
| <b>→18世会2</b> 5                             | 3 300円                                                                                                    |                         |       |

の
ログアウトする

7